## การติดตั้งระบบภาษาไทย

- 1) คลิกเลือก เมนู Extensions > Install/Uninstall
   2) คลิกปุ่ม Browse เพื่อเลือกไฟล์ภาษาไทย
- 3) คลิกเลือกไฟล์ภาษาไทยของ Admin ก่อน คือไฟล์ th-TH\_joomla\_1.5.2\_admin
- 4) คลิกปุ่ม Upload File & Install

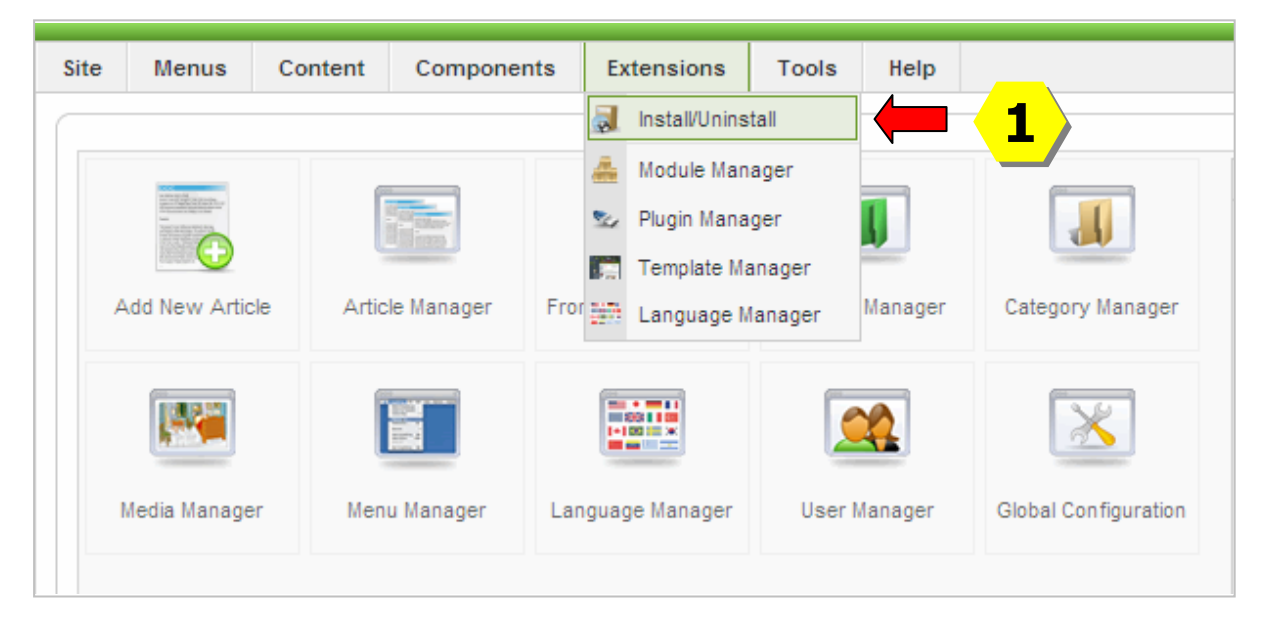

| Extension Manager                                                                                                    |  |  |  |  |  |  |  |
|----------------------------------------------------------------------------------------------------|--|--|--|--|--|--|--|
| Install Components Modules Plugins Languages Templates                                                                                                  |  |  |  |  |  |  |  |
| Upload Package File       2         Package File:       C:\Documents and Settings\trirong\Desktop\Software_i         Browse       Upload File & Install |  |  |  |  |  |  |  |
| Install from Directory Install Directory: C:\AppServ\www\JoomIa\tmp Install                                                                             |  |  |  |  |  |  |  |
| Look in: normaniana (Construction)<br>My Recent<br>Documents<br>Desktop                                                                                 |  |  |  |  |  |  |  |

27

5) หน้าจอจะแสดงผลยืนยันการติดตั้งเสร็จสมบูรณ์

6) ติดตั้งระบบภาษาไทยให้หน้าเว็บไซด์ ตามขั้นตอน 1- 4 โดยเลือกไฟล์ joomla\_1.5.2\_site

| Install Language Success            | 5                                                              |
|-------------------------------------|----------------------------------------------------------------|
|                                     |                                                                |
| Thai language file for administrate | or ภาษาไทยสำหรับด้านหลัง โดย ทีมจูมล่ายลายไทย joomlaCorner.com |
|                                     |                                                                |
| Upload Package File                 | <b>6</b>                                                       |
| Package File:                       | Browse Upload File & Install                                   |

## การเปิดใช้ระบบภาษาไทย

- 1) เลือก Extension > Language Manager
- 2) ที่เมนู Site คลิกเลือกหน้าหัวข้อ Thai (ภาษาไทย)
- 3) คลิกปุ่ม 🔀 ที่มุมบนขวา เพื่อเปิดใช้ภาษาไทยให้หน้าเว็บไชด์
- 4) คลิกเลือก Administrator > คลิกเลือกหัวข้อ Thai (ภาษาไทย) > คลิกปุ่ม 🔀 ที่มุมบนขวา เพื่อเปิดใช้ภาษาไทยให้ระบบ Backend ของผู้ดูแลระบบ Defaut

| 🔀 Joomla! กลุ่มเทคโนโลยีสารสนเทศและการสื่อสาร |       |         |            |                     |              |          |      |  |
|-----------------------------------------------|-------|---------|------------|---------------------|--------------|----------|------|--|
| Site                                          | Menus | Content | Components | E                   | xtensions    | Tools    | Help |  |
| Extension Manager                             |       |         |            | 🜏 Install/Uninstall |              |          |      |  |
|                                               |       |         | ۸          | Module Man          | dule Manager |          |      |  |
|                                               |       |         | 24         | Plugin Mana         | ger          |          |      |  |
| Install Components Modules                    |       |         |            | Template Manager    |              | plater - |      |  |
|                                               |       |         |            |                     | Language N   | lanager  |      |  |

|   |    |     |                         |         | 3       |
|---|----|-----|-------------------------|---------|---------|
|   | Si | ite | Administrator           |         |         |
| - |    |     |                         |         |         |
|   | #  |     | Language Name           | Default | Version |
|   | 2  | 0   | English(United Kingdom) | *       | 1.5.15  |
|   | 2  | 0   | Thai (ภาษาไทย)          |         | 1.5.2   |
|   |    |     |                         |         |         |

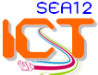